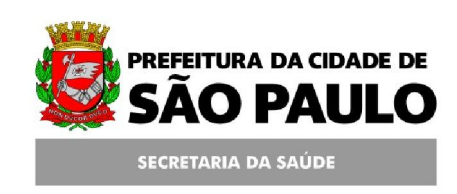

Assessoria Técnica de Tecnologia da Informação - ATTI

Projeto de Informatização da Secretaria Municipal de Saúde do Município de São Paulo

# SISRH

## Sistema de Gestão de Pessoas

Versão 2.0a

Manual de Operação

### ÍNDICE

| 1.           | Introdução                                                                     | 3  |
|--------------|--------------------------------------------------------------------------------|----|
| 2.           | Informações de Acesso                                                          | 4  |
| З.           | Funcional - Unidade                                                            | 6  |
| <i>3.1.</i>  | Funcional – Unidade – Unidades - Unidades                                      | 6  |
| 4.           | Funcional – Unidade - Tabelas                                                  | 11 |
| 5.           | Funcional – Servidores                                                         | 12 |
| 5.1.         | Funcional – Servidores – Servidores                                            | 12 |
| 5.1.         | 1. Funcional – Servidores – Servidores – Servidor                              | 12 |
| <i>5.2</i> . | Funcional – Servidores – Tabelas                                               | 26 |
| 6.           | Funcional – Relatórios                                                         | 27 |
| 6.1.         | Funcional – Relatórios – Servidores                                            | 28 |
| 6.1.         | 1. Funcional – Relatórios – Servidores – Servidores por Unidade                | 28 |
| 6.1.         | 2. Funcional – Relatórios – Servidores – Servidores por Unidade - Quantitativo | 31 |
| 6.2.         | Funcional – Relatórios – Unidades                                              | 34 |
| 6.2.         | 1. Funcional – Relatórios – Unidades – Consulta de Unidades – Geral            | 34 |
| 6.2.4        | 2. Funcional – Relatórios – Unidades – Consulta de Unidade – Detalhado         | 36 |

#### 1. Introdução

O Sistema de Gestão de Pessoas (SISRH) é um sistema informatizado, para Gestão de Pessoal desenvolvido em conjunto pela Coordenação de Gestão de Pessoas (CGP - Gabinete), a Assessoria Técnica de Tecnologia da Informação (ATTI) e a Prodam.

O SISRH possibilita o controle e monitoramento das atividades de Gestão de Pessoas , Servidores e Parceiros da Secretaria, indicando onde o Servidor presta serviços.

- Cadastro de Unidades;
- Cadastro de Servidores;
- Inclusão e Alteração das Unidades de Saúde;
- Inclusão e Alteração de Servidores e Parceiros;
- Relatórios de Servidores e Unidades.

#### Objetivo

Este manual tem por objetivo as informações necessárias para a adequada operação do Sistema SISRH.

#### 2. Informações de Acesso

O acesso ao SISRH é feito através do endereço:

http://10.10.66.199/sh0769/Login/Login.asp (Rede Prodam) ou

http://www3.saude.prefeitura.sp.gov.br/sh0769/login/login.asp (Internet)

Para que você acesse o sistema será necessário que o administrador do mesmo o cadastre em uma unidade e lhe forneça o perfil de acesso adequado.

Ao entrar no sistema, a tela abaixo será apresentada e o sistema será configurado de acordo com o seu perfil de acesso.

| SECRETARIA MUNICIPAL<br>DA SAÚDE                                                                |  |
|-------------------------------------------------------------------------------------------------|--|
| © R.F. © R.G.<br>Usuário:<br>Senha:<br>Entrar Limpar Altera Senha<br>Entrar Limpar Altera Senha |  |
| Diprodam 💋                                                                                      |  |

Os perfis disponíveis para acesso ao sistema SISRH são:

- Perfil de Administrador O administrador terá acesso irrestrito ao sistema, sendo capaz de realizar cadastros, consultas e alterações, tanto para as unidades quanto para os servidores, atualizar tabelas, exportar dados e administrar acessos internos.
- Perfil de Operador Ao operador será dada a possibilidade de realizar os cadastros e atualizações de seus servidores, e também a geração de relatórios.

 Perfil de Visitante – O visitante acessará as informações da unidade e seus servidores, porém não poderá alterar nada. Seu acesso será somente para consulta.

Para o primeiro acesso o campo "Usuário" deverá ser preenchido com o seu RF ou RG, e a senha será a padrão recebida do administrador do sistema. Esta senha padrão deverá ser alterada no momento do acesso. A nova senha a ser cadastrada pelo usuário deverá conter o mínimo de quatro dígitos e máximo de oito, podendo ser alfa-numérica. A partir de então a senha a ser digitada será sempre a mesma até que a mesma expire. Outra informação a respeito da sua senha é que a ela expira a cada trinta dias, quando então deverá ser alterada novamente.

Para ter acesso ao sistema:

Servidor com R.F:

 $\Rightarrow$  Usuário – Digite seu RF, precedido do D ou d da mesma forma como acessa a Rede

#### Prodam

Servidor com R.G:

- $\Rightarrow$  Usuário Digite seu RG , precedido de X ou x e o numero inteiro do R.G.
- $\Rightarrow$  Senha Digite a sua senha
- $\Rightarrow$  Clique no botão "Entrar"

Nesta página selecione a opção "Funcional", e o sistema mostrará o Menu a seguir:

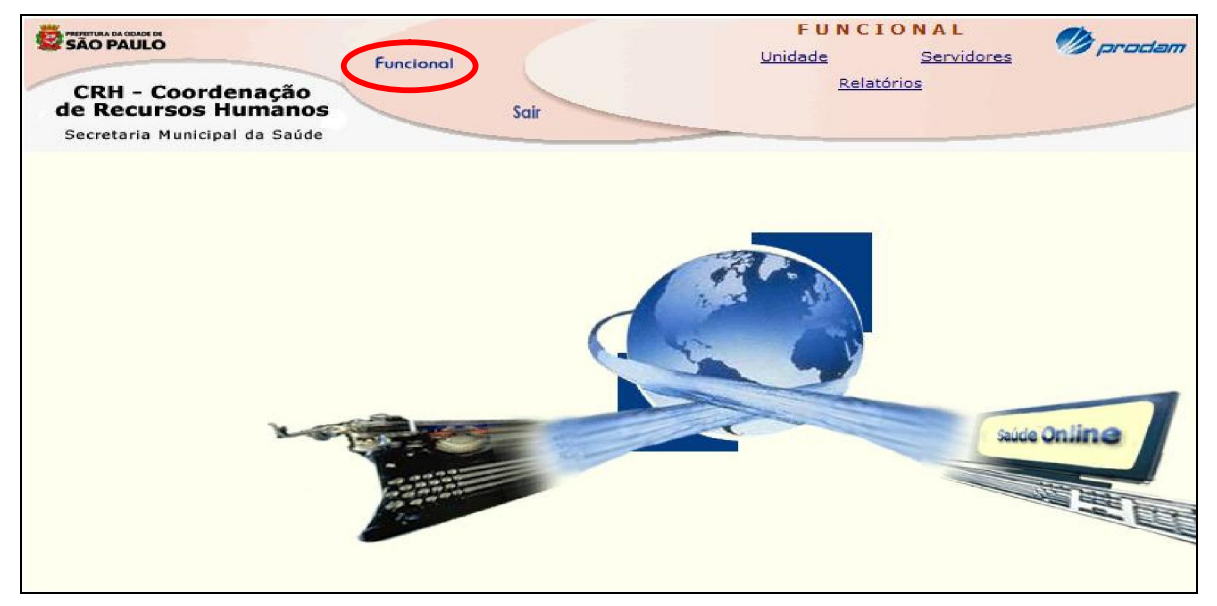

#### 3. Funcional - Unidade

Ao clicar no Menu *Funcional – Unidade*, você terá a identificação da unidade a qual você está vinculado, além das pastas Unidades e Tabelas.

| SÃO PAULO<br>Funcional                                                    | FUNCIONAL<br>Unidade Servid                                             | lores Di prodam                              |
|---------------------------------------------------------------------------|-------------------------------------------------------------------------|----------------------------------------------|
| CRH - Coordenação<br>de Recursos Humanos<br>Secretaria Municipal da Saúde | Relatórios                                                              |                                              |
| UNIDADES<br>TABELAS<br>EXPORTAÇÃO                                         | Ficha da<br>2040 - UBS                                                  |                                              |
| End<br>Bair<br>Tele                                                       | ereço: R. ABRAAO CALIL REJEK<br>ro: VILA SONIA<br>fones: (011)3742-9844 | <b>Número:</b> 91<br><b>C.E.P:</b> 05625-050 |

#### 3.1. Funcional – Unidade – Unidades - Unidades

Ao clicar na pasta Unidades, o sistema exibe o link "Unidades". Nele você terá acesso à tela de consulta da unidade de seu interesse.

|                                                                           | N                    | FUNCIO<br><u>Unidade</u>                            | NAL<br>Servidores       | 🥬 prodam                           |                 |
|---------------------------------------------------------------------------|----------------------|-----------------------------------------------------|-------------------------|------------------------------------|-----------------|
| CRH - Coordenação<br>de Recursos Humanos<br>Secretaria Municipal da Saúde | Sair                 | Relatóri                                            | ios                     |                                    |                 |
|                                                                           |                      |                                                     |                         |                                    |                 |
|                                                                           |                      | Fich                                                | a da Uni                | dade                               |                 |
| Unidades<br>Unidades<br>TABELAS<br>EXPORTAÇÃO                             |                      | Fich<br>2U4Q                                        | ia da Uni<br>- UBS VILA | dade<br>SONIA                      |                 |
| Unidades<br>Unidades<br>TABELAS<br>EXPORTAÇÃO                             | Endereço:            | Fich<br>2U4Q<br>R. ABRAAO CALIL REJEK               | ia da Uni<br>- UBS VILA | dade<br>SONIA<br>Número:           | 91              |
| Unidades<br>Unidades<br>TABELAS<br>EXPORTAÇÃO                             | Endereço:<br>Bairro: | Fich<br>2U4Q<br>R. ABRAAO CALIL REJEK<br>VILA SONIA | a da Uni<br>- UBS VILA  | dade<br>SONIA<br>Número:<br>C.E.P: | 91<br>05625-050 |

Preencha um dos dados solicitados, e em seguida clique no botão "Consultar". A consulta de unidade pode ser feita por qualquer parte do nome da Unidade.

| SÃO PAULO                  | Funcional               | FUNCIONAL<br>Unidade Servidores | n prodam |  |
|----------------------------|-------------------------|---------------------------------|----------|--|
| CRH - Coord<br>de Recursos | denação<br>Humanos Sair | Relatórios                      |          |  |
| Secretaria Munici          | pai da Saude            |                                 |          |  |
|                            |                         | Unidade de Saúde                |          |  |
|                            | Digite o Cóc            | digo, o Nome ou o CNES da Unida | de       |  |
| Código:                    |                         |                                 |          |  |
| Unidade:                   | CT PRODAM               |                                 |          |  |
| CNES:                      |                         |                                 |          |  |
|                            |                         | Consultar Limpar                |          |  |

Caso a Unidade consultada já estiver cadastrada, o sistema mostrará a tela a seguir.

| CRH - Coordenaçã<br>de Recursos Huma<br>Secretaria Municipal da Sa | Funcional<br>ão<br>nos<br>aúde | Sair                 | FUNCI<br><u>Unidade</u><br><u>Relató</u> | ONAL<br>Servidores<br>irios | 🥬 pradam        |            |        |
|--------------------------------------------------------------------|--------------------------------|----------------------|------------------------------------------|-----------------------------|-----------------|------------|--------|
| Incluir Registro                                                   |                                | Unidade              | de Saúdo                                 | e                           |                 |            |        |
| Unidade CNES                                                       | Nome                           | Unidade de S         | aúde Superior                            |                             | Tipo de Unidade | Desativado | Função |
| 6U8Q 2027526 UBS                                                   | JARDIM NELIA                   | SUPERVISAO TECNICA D | E SAUDE ITAIM                            | PAULISTA                    | UBS             |            | DH X   |
|                                                                    |                                |                      |                                          |                             |                 |            |        |

Neste caso, você poderá consultar os dados contidos no cadastro desta Unidade. Para isso clique no link da coluna Unidade.

Na tela seguinte você terá a mesma visualização dos dados da Unidade selecionada.

| CRH - Coordenaç<br>de Recursos Huma<br>Secretaria Municipal da S | Funcional<br>ão<br>inos Sair<br>iaŭde | FUNCIONAL<br>Unidade Servidores<br>Belatórios |   |                |                     |
|------------------------------------------------------------------|---------------------------------------|-----------------------------------------------|---|----------------|---------------------|
| Indada                                                           | Dados Complementares                  | Alteração de Unidades                         |   |                | 4                   |
| CNES                                                             | 4050290                               | CÓD. UNIDADE 2N3                              |   | ATIVA          | SIM INÃO            |
| UNIDADE                                                          | CAPS ADULTO DA LAPA                   |                                               |   |                |                     |
| ENDEREÇO                                                         | R. ROMA                               |                                               |   | Nº 446         |                     |
| СЕР                                                              | 05050 - 090                           | BAIRRO                                        |   |                | TEL. (011)3675-5648 |
| COMPLEMENTO                                                      |                                       |                                               |   | <b>CE</b> 1816 | 302                 |
| UNIDADE DE SAÚDE SU                                              | PERIOR                                | SUPERVISAO TECNICA DE SAUDE LAPA PINHEIROS    | * |                |                     |
| TIPO DE UNIDADE                                                  |                                       | SAUDE MENTAL                                  |   |                |                     |
| RESPONSÁVEL                                                      |                                       | GISELA MARIA DE SOUZA NIGRO                   |   |                |                     |

#### Guia Unidade

A guia "UNIDADE" contém os seguintes dados:

- ⇒ CNES O número do Cadastro Nacional do Estabelecimento de Saúde em questão;
- ⇒ Código da Unidade O código da estrutura do CRHG;
- ⇒ Ativa Este campo informa se a Unidade está ativa ou não;
- $\Rightarrow$  Unidade O nome da Unidade;
- $\Rightarrow$  Endereço O endereço da Unidade;
- $\Rightarrow$  N<sup>o</sup> O número do endereço da unidade;
- $\Rightarrow$  Complemento O complemento do endereço da Unidade;
- $\Rightarrow$  CE O código de endereçamento da unidade;
- $\Rightarrow$  Unidade Superior Instância superior a que a Unidade está subordinada;
- $\Rightarrow$  Tipo de Unidade O tipo de unidade;
- $\Rightarrow$  Responsável O nome da pessoa responsável pela unidade.

|                                                                            | <u>(</u>                 | Guia Dados Complementares                                                                               |         |
|----------------------------------------------------------------------------|--------------------------|----------------------------------------------------------------------------------------------------|---------|
|                                                                            |                          |                                                                                                    |         |
|                                                                            |                          |                                                                                                    |         |
| CRH - Coordenação<br>de Recursos Humanos                                   | Funcional                | FUNCIONAL<br>Unidade Servidores<br>Relatórios                                                           |         |
| Secretaria Municipal da Saúde                                              |                          |                                                                                                    |         |
| Secretarla Municipai da Saúde                                              |                          | Alteração de Unidades                                                                                   | ¢       |
| Secretaria Municipal da Saúde<br>Unidade Dados                             | Complementares 1         | Alteração de Unidades                                                                                   | ¢       |
| Secretaria Municipal da Saúde<br>Unidade Dados<br>MODALIDADE               | Complementares F         | Alteração de Unidades                                                                                   | ¢       |
| Secretaria Municipal da Saúde<br>Unidade Dados<br>MODALIDADE<br>EQUIPE PSF | Complementares F<br>CAPS | Alteração de Unidades                                                                                   | Ç<br>DA |
| Unidade Dados<br>MODALIDADE<br>EQUIPE PSF<br>POPULAÇÃO ATENDIDA            | Complementares H<br>CAPS | Alteração de Unidades Herarquia Histórico TLP PARCEIRA PSF EQUIPE PACS Í ÍNDICE G HORÁRIO FUNCIONAMENTO | ¢<br>DA |

A guia "Dados Complementares" contém os seguintes dados:

 $\Rightarrow$  Modalidade – A modalidade de atendimento da unidade em questão;

 $\Rightarrow$  Parceria PSF – O parceiro da unidade, seja, PSF, Contrato de Gestão, etc;

 $\Rightarrow$  Equipe PSF – O número de pessoas que compõe a equipe PSF;

⇒ Equipe PACS – O número de pessoas que compõe a equipe PACS, esta informação não é mais utilizada;

- $\Rightarrow$  Índice GDA A gratificação de difícil acesso;
- ⇒ População Atendida A população da região à qual a unidade presta atendimento;
- $\Rightarrow$  Horário de Funcionamento O horário de funcionamento da unidade;
- $\Rightarrow$  Enquadramento O tipo de enquadramento da unidade que a mesma representa.

| Guia Hierarquia |  |
|-----------------|--|
|                 |  |

Esta guia tem como finalidade demonstrar a posição hierárquica da Unidade em questão dentro da Secretaria da Saúde.

|                                                                           | cional              | FUNCIONAL<br>Unidade Servidores | 🥬 prodam |  |
|---------------------------------------------------------------------------|---------------------|---------------------------------|----------|--|
| CRH - Coordenação<br>de Recursos Humanos<br>Secretaria Municipal da Saúde | Sair                | Relatórios                      |          |  |
|                                                                           | Alt                 | eração de Unidades              |          |  |
| Unidade Dados Complementar                                                | es Hierarquia       | Histórico TLP                   |          |  |
| GABINETE SMSG SEDE                                                        | DE FAUDE I ESTE SED | E.                              |          |  |
| SUPERVISAO TECNICA DI                                                     | SAUDE ITAIM PAULIS  | E<br>STA                        |          |  |
|                                                                           |                     |                                 |          |  |
|                                                                           |                     |                                 |          |  |

| Guia Histórico |  |
|----------------|--|
|                |  |

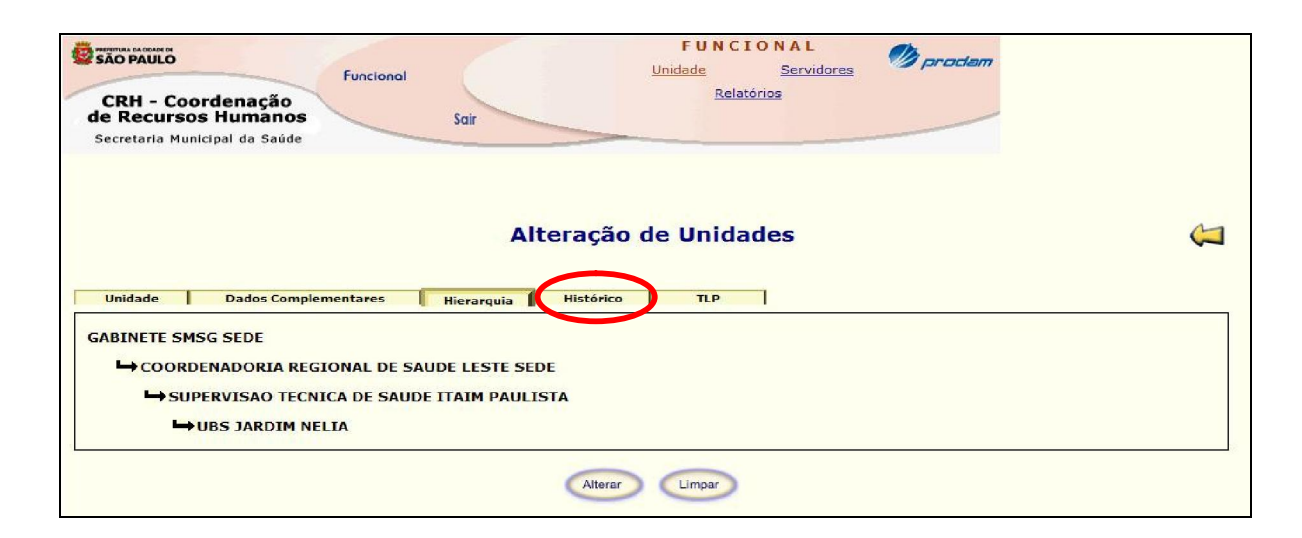

Ao clicar em "Histórico", aparecerá uma nova tela que poderá mostrar a inexistência de registros cadastrados para esta Unidade ou, uma lista de ocorrências, se já existir um cadastro prévio.

| 🍘 http://10.10.66.199/sh0769/Dados_Historicos/Dados_Historicos_CONS.asp?txtCodigo=3U17Q&txtDescri - Windows Internet Ex 📼 📼 💌 |                       |                    |                 |                  |        |  |  |  |  |
|----------------------------------------------------------------------------------------------------|-----------------------|--------------------|-----------------|------------------|--------|--|--|--|--|
| Incluir Registro                                                                                                    | Dado                  | s Históricos       |                 |                  |        |  |  |  |  |
| 3U17Q - UBS SAPOPEMBA (DESATIVADA)                                                                                            |                       |                    |                 |                  |        |  |  |  |  |
| Ocorrência                                                                                                    | Ato Núm. Ato Data Ato | Texto              | Data Referência | Data Atualização | Função |  |  |  |  |
| DESATIVACAO DE UNIDAD                                                                                                    | E 04/08/2008          | UNIDADE DESATIVADA | 04/08/2008      | 04/08/2008       | X      |  |  |  |  |
|                                                                                                    |                       |                    |                 |                  |        |  |  |  |  |
|                                                                                                    |                       |                    |                 |                  |        |  |  |  |  |
|                                                                                                    |                       |                    |                 |                  |        |  |  |  |  |
|                                                                                                    |                       |                    |                 |                  |        |  |  |  |  |
|                                                                                                    |                       |                    |                 |                  |        |  |  |  |  |
|                                                                                                    |                       |                    |                 |                  |        |  |  |  |  |
|                                                                                                    |                       |                    |                 |                  |        |  |  |  |  |
|                                                                                                    |                       |                    |                 |                  |        |  |  |  |  |
|                                                                                                    |                       |                    |                 |                  |        |  |  |  |  |
|                                                                                                    |                       |                    |                 |                  |        |  |  |  |  |
|                                                                                                    |                       |                    |                 |                  |        |  |  |  |  |
|                                                                                                    |                       |                    |                 |                  |        |  |  |  |  |

Essa informação pode ser consultada também na tela Unidade de Saúde, onde existe o botão "DH" que é um link que remete o usuário a todo histórico da unidade, conforme tela abaixo;

| SÃO PAULO<br>CRH - Coord<br>de Recursos<br>Secretaria Municip | Funcional<br>enação<br>fumanos<br>al da Saúde | FUNCIONAL<br>Unidade Servidores Diproclam<br>Relatórios |                 |                   |
|---------------------------------------------------------------|-----------------------------------------------|---------------------------------------------------------|-----------------|-------------------|
|                                                               |                                               | Unidade de Saúde                                        |                 |                   |
| Unidade CNES                                                  | Nome                                          | Unidade de Saúde Superior                               | Tipo de Unidade | Desativado Função |
| <u>3U170</u>                                                  | UBS SAPOPEMBA (DESATIVADA)                    | SUPERVISAO TECNICA DE SAUDE VL PRUDENTE SAPOPEMBA       | UBS             | 04/08/2008        |

#### 4. Funcional – Unidade - Tabelas

As tabelas foram criadas para alimentar o sistema com informações pré-definidas. As tabelas são responsáveis pela uniformização destas informações, seja no momento de consulta, cadastro ou alteração das unidades.

Na verdade, as tabelas construídas nestes itens estarão presentes em todos os itens onde houver mais que uma opção dentro do sistema.

Para ter acesso à pasta Tabelas:

⇒ Clique no Menu *Funcional* 

⇒ Em seguida clique no Menu Unidade

 $\Rightarrow$  Clique na pasta *Tabelas* 

Ao clicar na pasta Tabelas, você terá acesso somente a consulta de todas as opções de tabela construídas até o momento.

|                                                                           | FUNCION/<br>Unidade Se | AL Øindam     |
|---------------------------------------------------------------------------|------------------------|---------------|
| CRH - Coordenação<br>de Recursos Humanos<br>Secretaria Municipal da Saúde | Sair                   |               |
|                                                                           | Ficha                  | da Unidade    |
| Enguadramente de Unidade                                                  |                        |               |
| Enquadramento de Unidade<br>Modalidade                                    | 2U4Q - U               | BS VILA SONIA |

Como exemplo, ao clicar na opção Enquadramento de Unidade, a tela a seguir surgirá com os tipos de Enquadramento de Unidade existentes:

| Sorretaria Municipal da Saúde | FUNCIONAL<br>Unidade Servidores<br>Relatórios | 🤨 proclam        |        |
|-------------------------------|-----------------------------------------------|------------------|--------|
| Consu                         | lta de Enquadrame                             | nto de Unidade   |        |
| Descrição                     |                                               | Data de Bloqueio | Função |
| AT HOSPITALAR URG EMERGENCIA  |                                               |                  |        |
| GABINETE                      |                                               |                  |        |
| IMAGEM                        |                                               |                  |        |
| UREGENCIA E EMERGENCIA        |                                               |                  |        |
|                               |                                               |                  |        |

#### 5. Funcional – Servidores

Ao clicar no Menu *Funcional – Servidores*, a tela de Gerenciamento de Funcionários e as pastas Servidores, TLP e Tabelas, aparecerão:

| SÃO PAULO<br>CRH - Coordenação<br>de Recursos Humanos<br>Secretaria Municipal da Saúde | Unidade<br>Relatórios         |
|----------------------------------------------------------------------------------------|-------------------------------|
| SERVIDORES<br>TLP<br>TABELAS<br>EXPORTAÇÃO                                             | Gerenciamento de Funcionários |

#### 5.1. Funcional – Servidores – Servidores

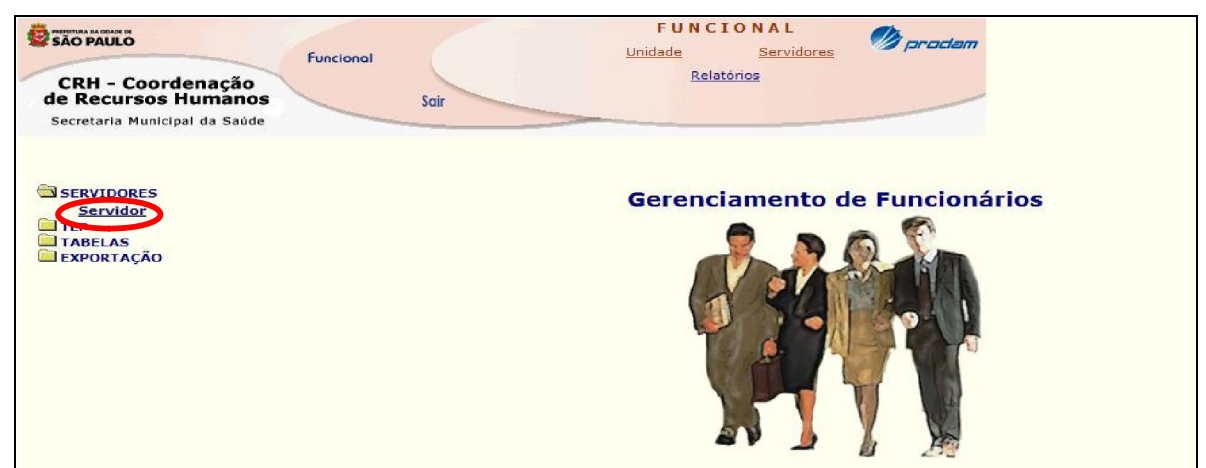

Clicando na pasta Servidores, será exibida a opção disponível.

#### 5.1.1. Funcional – Servidores – Servidores – Servidor

Ao clicar na opção "Servidor" você terá acesso à página de consulta.

A consulta poderá ser feita por qualquer dos campos ou o conjunto deles, porém a Consulta por nome, diferentemente da consulta de Unidades, tem que ter o primeiro nome e, o sobrenome pode ser parcial

| CRH - Coordenaç<br>de Recursos Huma<br>Secretaria Municipal da s | Functional<br>ão<br>INOS Sa<br>aúde | air                        | FUNCI<br><u>Unidade</u><br><u>Relati</u> | ONAL<br>Servidores<br>Órios | 1) prodem |  |
|------------------------------------------------------------------|-------------------------------------|----------------------------|------------------------------------------|-----------------------------|-----------|--|
|                                                                  | Di                                  | Consult<br>igite o Nome ou | a de Servic<br>o Registro d              | lor<br>o Servidor           |           |  |
| Servidor:                                                        |                                     |                            |                                          |                             |           |  |
| Cargo:                                                           |                                     |                            |                                          |                             | Consultar |  |
| Registro:                                                        |                                     |                            |                                          |                             |           |  |
|                                                                  |                                     | Consult                    | ar Limpar                                |                             |           |  |

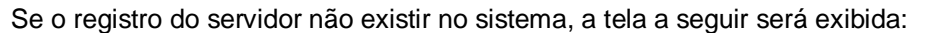

| FUNCIONAL<br>Unidade Servidores | 🥬 prodam                                      |
|---------------------------------|-----------------------------------------------|
| Relatórios                      |                                               |
|                                 |                                               |
| Consulta de Servidor            |                                               |
| existem registros cadastrados   |                                               |
|                                 | FUNCIONAL<br>Unidade Servidores<br>Relatórios |

Neste caso você poderá efetuar a inclusão do servidor, clicando no botão "Incluir Registro". Ao clicar no botão, a tela a seguir será mostrada:

| CRH - Coorden<br>de Recursos Hui<br>Secretaria Municipal d | Funcional<br>manos<br>la Saúde | Sair          | F U N C I O N A L<br>ade <u>Servidores</u><br><u>Relatórios</u> | nodam 🖉                                                          |
|------------------------------------------------------------|--------------------------------|---------------|-----------------------------------------------------------------|------------------------------------------------------------------|
|                                                            |                                | Cadastro de S | Servidor                                                        |                                                                  |
| Servidor Da                                                | dos Complementares             |               |                                                                 |                                                                  |
| Servidor Da                                                | dos Complementares             | RG            |                                                                 | CPF                                                              |
| Servidor Da                                                | dos Complementares             | RG            |                                                                 | CPF<br>SEXO Selecione                                            |
| Servidor Da<br>REGISTRO<br>NOME<br>CARGO                   |                                | RG            | Consultar                                                       | CPF<br>SEXO Selecione                                            |
| Servidor Da<br>REGISTRO<br>NOME<br>CARGO<br>ESPECIALIDADE  | Selecione                      | RG            | Consultar                                                       | CPF<br>SEXO Selecione V<br>ATIVO © SIM ONÃO<br>NÍVEL Selecione V |

Para cadastrar um registro de servidor mantenha-se na guia "Servidor" e preencha os campos em branco. Feito isto, clique no botão "Incluir".

#### Guia Servidor

#### Preenchimento:

 $\Rightarrow$  Registro – Preencha o número do Registro do servidor.

 $\Rightarrow$  RG – Preencha o número do RG do servidor;

⇒ CPF – Preencha o número do CPF do servidor. O sistema informará "CPF Inválido",

em caso de erro neste dado;

 $\Rightarrow$  Nome – Preencha o nome completo do servidor evitando abreviações;

⇒ Sexo – Selecione pelo dropdown a opção aplicável. O preenchimento deste item é obrigatório;

⇒Cargo – Selecione pelo botão "Consultar", o cargo para o qual o servidor foi cadastrado/ selecionado;

| CRH - Coorden<br>de Recursos Hui<br>Secretaria Municipal d | Ação<br>manos      | Sair        | FUNCIONAL<br>Jnidade Servidores<br>Relatórios | n prodam                                                         |
|------------------------------------------------------------|--------------------|-------------|-----------------------------------------------|------------------------------------------------------------------|
|                                                            |                    | Cadastro de | e Servidor                                    | ¢                                                                |
| Servidor Da                                                | dos Complementares |             |                                               |                                                                  |
| Servidor Da                                                | dos Complementares | R           | IG                                            | СРЕ                                                              |
| Servidor Da                                                |                    | R           |                                               | CPF<br>SEXO Selecione                                            |
| Servidor Da<br>REGISTRO<br>NOME<br>CARGO                   |                    | R           | Consultar                                     | CPF<br>SEXO Selecione                                            |
| Servidor Da<br>REGISTRO<br>NOME<br>CARGO<br>ESPECIALIDADE  | Selecione          | R           | Consultar                                     | CPF<br>SEXO Selecione V<br>ATIVO © SIM ONÃO<br>NÍVEL Selecione V |

A tela abaixo aparecerá, digite o nome do cargo e clique no botão "Consultar".

|       | Consulta de Cargo      |  |
|-------|------------------------|--|
|       | Digite o Nome do cargo |  |
| Nome: |                        |  |
|       | Consultar              |  |

⇒ Ativo – Este item é preenchido automaticamente, visto que o mesmo está diretamente

ligado a "Situação" do servidor e identifica se o vínculo está ativo ou desligado;

⇒ Especialidade – Este item estará ativo para inclusão de informação somente nos casos em que o "Cargo" selecionado tenha especialidades (médico, enfermeiro, etc);

 $\Rightarrow$  Nível – O nível do cargo está atrelado ao cargo para o qual o servidor foi contratado e será preenchido automaticamente pelo sistema;

 $\Rightarrow$  Natureza Jurídica /Esfera – Selecione pelo dropdown, a opção a qual o servidor foi contratado;

⇒ Estabelecimento – Selecione pelo dropdown o nome da instituição que contratou o servidor. Este item está diretamente ligado a "Natureza Jurídica/Esfera" e só estará disponível para inclusão/alteração de acordo com a opção selecionada no item "Natureza Jurídica/Esfera" (Parceira, Empresa Privada, etc). Quando este item estiver disponível para inclusão/alteração, o seu preenchimento é obrigatório;

Após preencher todos os itens você poderá clicar no botão "Incluir", neste momento ou passar para a próxima guia.

#### **Guia Dados Complementares**

Após o preenchimento da guia "Servidor", clique na guia "Dados Complementares" e preencha os dados solicitados.

| CRH - Coordena<br>de Recursos Hum<br>Secretaria Municipal da | ção<br>tanos Saire | FUNCIONA<br>Unidade Sen<br>Relatórios | L prodam            |
|--------------------------------------------------------------|--------------------|---------------------------------------|---------------------|
| Servidor Dad                                                 | os Complementares  | Cadastro de Servidor                  | 4                   |
| TIPO DE REGIME                                               | Selecione          | ~                                     | CE                  |
| JORNADA                                                      | Selecione          | ~                                     | PADRÃO              |
| DATA DE ADMISSÃO                                             |                    |                                       |                     |
| SETOR                                                        |                    |                                       | READAPTADO? SIM NÃO |
|                                                              |                    | Incluir Limpar                        |                     |

#### Preenchimento

⇒ Tipo de Regime – Selecione pelo dropdown a opção de Regime de Contratação do servidor;

 $\Rightarrow$  CE – Digite o número do Código de Endereçamento;

⇒ Jornada – Selecione pelo dropdown, a opção na qual o servidor se enquadra. O preenchimento deste item é obrigatório;

⇒ Padrão – Digite a referência do cargo no cadastro do Servidor;

⇒ Data de Admissão – Preencha a data em que o funcionário foi admitido;

 $\Rightarrow$  Setor – Preencha o nome do setor no qual o servidor irá trabalhar;

⇒Data Atual – Esta data não está disponível para preenchimento, ela é trazida automaticamente pelo sistema após qualquer atualização do registro;

 $\Rightarrow$  Readaptado – Escolha a opção na qual o servidor se enquadra.

Ao término do preenchimento da guia "Dados Complementares", você deverá clicar no botão "Incluir" e a tela abaixo será exibida:

| 🕖 prodam | FUNCIONAL<br>Unidade Servidores | 1           |                          | SÃO PAULO                                                               |
|----------|---------------------------------|-------------|--------------------------|-------------------------------------------------------------------------|
|          | Relatórios                      | Sair        | Ação<br>nanos<br>a Saúde | CRH - Coordenação<br>de Recursos Humano<br>Secretaria Municipal da Saúd |
|          | stro de Servidor                | Cadas       |                          |                                                                         |
|          | adastrado com sucesso           | Registro ca |                          |                                                                         |
|          | adastrado com sucesso           | Registro ca |                          |                                                                         |

#### **Guia Servidor Unidade**

Após o preenchimento da guia "Dados Complementares" clique na guia "Servidor Unidade". Caso você não tenha feito o cadastro do servidor anteriormente, a seguinte mensagem será mostrada na tela ao clicar na guia "Servidor Unidade".

| CRH - Coo<br>de Recurso | Funcional<br>prdenação<br>se Humanos | Snip                                              | FUNCIONAL<br><u>Unidade Servidores</u><br><u>Relatórios</u>                      | 🥬 prodam |   |
|-------------------------|--------------------------------------|---------------------------------------------------|----------------------------------------------------------------------------------|----------|---|
| Secretaria Mu           | CRH - Formulário para Consu          | lta de Servidor Unidad<br>Consulta<br>Não exister | le - Windows Internet Explorer<br>de Servidor Unidade<br>m registros cadastrados |          | Ų |
| Servidor                |                                      | NOUCAISIC                                         | in registros cauastrados                                                         |          |   |

Se o servidor já foi cadastrado, ao realizar uma consulta a tela a seguir aparecerá, mostrando os dados básicos cadastrados para este servidor.

Obs.: Caso você possua o registro do servidor, o resultado da pesquisa será direta.

| SÃO PAULO<br>CRH - C<br>de Recur<br>Secretaria I | Coordenação<br>sos Humanos<br>Municipal da Saúde | FUNCIONAL<br>Unidade Servidores<br>Relatórios                 | noclam 🥬  |
|--------------------------------------------------|--------------------------------------------------|---------------------------------------------------------------|-----------|
|                                                  | Dig                                              | Consulta de Servidor<br>gite o Nome ou o Registro do Servidor |           |
| Servidor:                                        | MARIA MADALENA ALENCAR                           |                                                               |           |
| Cargo:                                           |                                                  |                                                               | Consultar |
| Registro:                                        |                                                  |                                                               |           |
|                                                  |                                                  | Consultar                                                     |           |

Clique no link da coluna "Nat. Jurid - Esf", para consultar os dados básicos que foram cadastrados para este servidor.

| CRH - Coordenação<br>de Recursos Humanos<br>Secretaria Municipal da Saúde | Funcional<br>Sair | FUNCIOI<br><u>Unidade</u><br><u>Relatório</u> | NAL<br>Servidores<br>S |         |        |
|---------------------------------------------------------------------------|-------------------|-----------------------------------------------|------------------------|---------|--------|
| Incluir Registro                                                          |                   | Consulta de Servido                           | r -                    |         | ų      |
| Nat.Jurid - Esf Co                                                        | omp.Sal Registro  | Nome                                          | Cargo                  | Inativo | Função |
| SMS ADM DIRETA                                                            | 01201020          | MARIA MADALENA ALENCAR                        | ENFERMEIRO             |         | ss X   |
|                                                                           |                   |                                               |                        |         |        |

Ao realizar esta seleção a seguinte tela surgirá e estará habilitada para alterações.

| CRH - Coorde<br>de Recursos Hu<br>Secretaria Municipal | Funcional<br>mação<br>umanos<br>da Saúde                   | Sair      | FUNCIONAL<br><u>Unidade Servidores</u><br><u>Relatórios</u> | 🥬 prodem                                                                    |
|--------------------------------------------------------|------------------------------------------------------------|-----------|-------------------------------------------------------------|-----------------------------------------------------------------------------|
| Servidor D                                             | ados Complementares                                        | Alteraçã  | o de Servidor                                               | emento Salarial Situação                                                    |
|                                                        |                                                            |           | -                                                           |                                                                             |
| REGISTRO                                               | þ1201020                                                   | ]         | RG 312326565                                                | CPF 84497850226                                                             |
| REGISTRO                                               | ()1201020<br>MARIA MADALENA ALEI                           | ]<br>NCAR | RG 312326565                                                | CPF 84497850226<br>SEXO FEMININO                                            |
|                                                        | D1201020<br>MARIA MADALENA ALEI                            | ]<br>NCAR | RG 312326565                                                | CPF 84497850226<br>SEXO FEMININO V<br>ATIVO © SIM O NÃO                     |
| REGISTRO<br>NOME<br>CARGO<br>ESPECIALIDADE             | D1201020<br>MARIA MADALENA ALEI<br>ENFERMEIRO<br>Selecione | NCAR      | RG 312326565                                                | CPF 84497850226<br>SEXO FEMININO V<br>ATIVO © SIM O NÃO<br>NÍVEL SUPERIOR V |

Clique na guia "Servidor Unidade", o sistema informará que é necessária a inclusão de unidade para este servidor, visto que esta guia tem por finalidade a consulta de existência ou não de Unidade cadastrada e a sua alteração.

| CRH - Co<br>de Recurso<br>Secretaria Mu | ordenação<br>os Humanos<br>nicipal da Saúde | FUNCIONAL<br>Unidade Servidores<br>Relatórios |  |
|-----------------------------------------|---------------------------------------------|-----------------------------------------------|--|
| Servidor                                | Dados Complementares                        | Alteração de Servidor                         |  |
|                                         |                                             | Inclusão de Unidade Servidor                  |  |
|                                         |                                             | Alterar Limpar                                |  |

Clique na guia "Servidor Unidade" e a tela a seguir será mostrada:

| CRH - Coo     | Funcional<br>prdenação        | Sair                       | FUNCIONAL<br><u>Unidade Servidores</u><br><u>Relatórios</u> | 🍿 pradem |  |
|---------------|-------------------------------|----------------------------|-------------------------------------------------------------|----------|--|
| Secretaria Mu | 🖉 CRH - Formulário para Consu | ilta de Servidor Unidade - | Windows Internet Explorer                                   |          |  |
|               | Incluir Registro              | Consulta de                | Servidor Unidade                                            | ¢        |  |
|               |                               | Não existem i              | egistros cadastrados                                        |          |  |
| Servidor      |                               |                            |                                                             |          |  |

Clique no botão "Incluir Registro" e a tela de cadastro da unidade para o servidor será aberta.

Nela alguns campos que já foram cadastrados em outras guias, aparecerão esmaecidos, não habilitados para alteração.

|                  | Cad        | lastro de Servidor | Unidade       |                 |           |
|------------------|------------|--------------------|---------------|-----------------|-----------|
| Servidor Unidade | 1          |                    |               |                 |           |
| REGISTRO         | 01201020   | NOME               | MARIA MADALEI | NA ALENCAR      |           |
| UNIDADE          |            |                    |               |                 | Consultar |
| HORÁRIO          |            |                    |               | UNIDADE OFICIAL |           |
| CÓD.LOCAL        |            | FUNÇÃO             | Selecione     |                 | *         |
| OBSERVAÇÃO       |            |                    |               | ~               |           |
| ΙΝΊCΙΟ           | 29/10/2009 |                    |               |                 |           |

#### Preenchimento

⇒ Unidade – Clique no botão "Consultar" e uma nova janela será aberta. Você poderá clicar no botão "Consultar" novamente e ter como resultado todas as unidades existentes, ou preencher o nome ou parte do nome da unidade e em seguida no botão "Consultar".

| Consulta de Servidor Unidade |                                                          |
|------------------------------|----------------------------------------------------------|
| Digite o Nome da Unidade     |                                                          |
| Consultar                    |                                                          |
|                              | Consulta de Servidor Unidade<br>Digite o Nome da Unidade |

Esta opção trará uma lista onde constará para o primeiro caso todas as unidades e no segundo caso apenas a unidade que possuir o nome que você digitou.

|             | Consulta de Servidor Unidade             |  |
|-------------|------------------------------------------|--|
| Código      | Unidade                                  |  |
| <u>3EA</u>  | AE CECI DR ALEXANDRE KALLIL YASBEC       |  |
| <u>45</u>   | AE DA MOOCA DR ITALO DOMINGOS LE VOCCI   |  |
| <u>452</u>  | AE DA PENHA DR MAURICE PATE              |  |
| <u>5SQ</u>  | AE DE GUAIANASES                         |  |
| <u>951</u>  | AE DE PEDREIRA DR CESAR ANTUNES DA ROCHA |  |
| <u>852</u>  | AE DE PERUS                              |  |
| <u>851</u>  | AE DE PIRITUBA                           |  |
| <u>35</u>   | AE DE SAPOPEMBA                          |  |
| <u>95</u>   | AE DE VILA JOANIZA JOAO YUNES            |  |
| <u>251</u>  | AE DR FERNANDO RAMIRES CRUZ              |  |
| <u>352</u>  | AE DR FLAVIO GIANNOTTI                   |  |
| <u>3S1</u>  | AE DR GERALDO DA SILVA FERREIRA          |  |
| <u>953</u>  | AE DR MILTON ALDRED                      |  |
| <u>3EA1</u> | AE DST AIDS DE VILA PRUDENTE             |  |
| <u>85</u>   | AE FREGUESIA DO O                        |  |
| <u>950</u>  | AE JARDIM CLIPER                         |  |
| 353         | AE JARDIM IBIRAPUERA                     |  |
| <u>252</u>  | AE JARDIM PERI PERI                      |  |
| 355         | AE JARDIM PIRAJUSSARA                    |  |
| <u>552</u>  | AE JARDIM SAO CARLOS                     |  |
| <u>5S1</u>  | AE JOSE BONIFACIO IV                     |  |

Clique sobre o código da unidade a qual o servidor pertence e o sistema retornará automaticamente para a tela de Cadastro de Servidor Unidade com o campo em questão preenchido.

| Servidor Unidade | 7                |               |                  |           |
|------------------|------------------|---------------|------------------|-----------|
| EGISTRO          | 01201020         | NOME MARIA    | MADALENA ALENCAR |           |
| NIDADE           | UBS JARDIM NELIA |               |                  | Consultar |
| DRÁRIO           |                  |               | UNIDADE OFICIAL  |           |
| ÓD.LOCAL         |                  | FUNÇÃO Seleci | one              | *         |
| BSERVAÇÃO        |                  |               | ~                |           |
| lício            | 03/11/2009       |               |                  |           |

Preencha os demais campos de acordo com as informações solicitadas e clique em "Incluir".

## <u>Guia Férias</u>

Ao clicar na opção "Férias" aparecerá a tela abaixo, caso o servidor não tenha férias cadastradas no sistema.

| Incluir Registro | Consulta de Férias                |  |
|------------------|-----------------------------------|--|
|                  | Não existem registros cadastrados |  |

Clique em "Incluir Registro" para incluir as férias do servidor. A seguinte tela aparecerá:

| c           | Cadastro de Férias |  |
|-------------|--------------------|--|
| DATA INÍCIO | DATA FIM           |  |
| PERÍODO     | EXERCÍCIO          |  |
|             | Incluir Limpar     |  |

#### Preenchimento

 $\Rightarrow$  Data Início – Data de início das férias

 $\Rightarrow$  Data Fim – Data do fim das férias

 $\Rightarrow$  Período – O período será calculado automaticamente pelo sistema

 $\Rightarrow$  Exercício – Ano de exercício das férias

Após o preenchimento de todos os itens em branco clique no botão "Incluir". Aparecerá a seguinte tela:

| Cadastro de Férias              |
|---------------------------------|
| Registro cadastrado com sucesso |

Após a inclusão das férias no sistema a tela de consulta será a seguinte:

| Incluir Registro  | Consulta de Férias |           |         |        |
|-------------------|--------------------|-----------|---------|--------|
| Data Início       | Data Fim           | Exercício | Período | Função |
| <u>01/12/2009</u> | 30/12/2009         | 2009      | 30      | X      |
|                   |                    |           |         |        |
|                   |                    |           |         |        |

É possível excluir as férias cadastradas no sistema clicando no ícone X na coluna Função.

#### **Guia Complemento Salarial**

Esta opção é para servidores Municipais, Federais ou Municipalizados que recebem complemento salarial por aumento de carga horária pago pela Parceira.

Este item está diretamente ligado a "Natureza Jurídica/Esfera" e só estará disponível caso a opção selecionada no item "Natureza Jurídica/Esfera" (SMS Adm Direta, SES Estado, etc), permita Complemento Salarial.

Ao clicar na opção "Complemento Salarial" aparecerá a tela abaixo, caso o servidor não tenha nenhum complemento salarial incluído no sistema.

| Incluir Registro | Consulta de Servidor com Complemento Salarial |  |
|------------------|-----------------------------------------------|--|
|                  | Não existem registros cadastrados             |  |
|                  |                                               |  |

Clique em "Incluir Registro". A seguinte tela aparecerá:

|                         | 4         |                  |                 |  |
|-------------------------|-----------|------------------|-----------------|--|
| REGISTRO                | 01201020  | NOME MARIA MADAL | ENA ALENCAR     |  |
| ESTABELECIMENTO         | Selecione |                  | <b>•</b>        |  |
| MATRÍCULA               |           | DATA DE INÍCIO   | DATA DE TÉRMINO |  |
| JORNADA<br>COMPLEMENTAR | Selecione |                  | ×               |  |

#### Preenchimento

- $\Rightarrow$  Registro Registro do servidor;
- $\Rightarrow$  Nome Nome do servidor;
- ⇒ Estabelecimento Selecione pelo dropdown o nome da instituição pagadora;
- ⇒ Matrícula Matrícula do Servidor na Instituição pagadora;
- $\Rightarrow$  Data de Início Data de início do complemento salarial;
- $\Rightarrow$  Data de Término Data de término do complemento salarial;
- ⇒ Jornada Complementar Selecione pelo dropdown o tipo de jornada complementar;

Após o preenchimento de todos os itens em branco clique no botão "Incluir". Aparecerá a

seguinte tela:

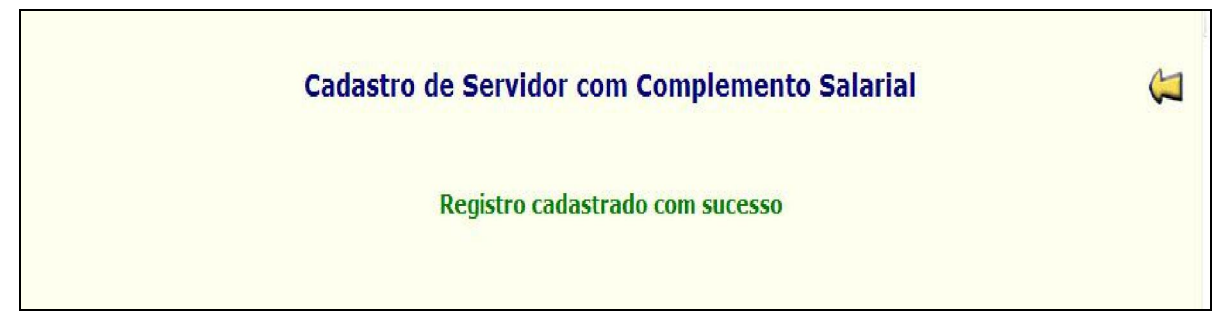

Após a inclusão do complemento salarial no sistema a tela de consulta será a seguinte:

| Incluir Registro | Consulta de | e Servidor com Comple | mento Salarial |        |
|------------------|-------------|-----------------------|----------------|--------|
| Estabel          | lecimento   | Início                | Final          | Função |
| ALBERT           | EINSTEIN    | 01/11/2009            | 30/11/2009     | X      |
|                  |             |                       |                |        |
|                  |             |                       |                |        |
|                  |             |                       |                |        |

É possível excluir o complemento salarial cadastrado no sistema clicando no ícone X na coluna Função.

| <u>Guia</u> | <b>Situação</b> |
|-------------|-----------------|
|             |                 |
|             |                 |
|             |                 |

Ao clicar na opção "Situação" aparecerá a tela abaixo, caso o servidor não tenha nenhuma situação incluída no sistema.

| Incluir Registro | Cadastro de Motivo do Servidor    |  |
|------------------|-----------------------------------|--|
|                  | 01201020 - MARIA MADALENA ALENCAR |  |
|                  | Não existem registros cadastrados |  |
|                  |                                   |  |

Clique em "Incluir Registro". A seguinte tela aparecerá:

|           | 01201020 - MARIA MADALENA ALENCAR                     |
|-----------|-------------------------------------------------------|
| Situação: | Selecione                                             |
|           | Selecione                                             |
|           | AFASTAMENTO                                           |
|           | AFASTAMENTO CURSO DE LONGA DURACAO                    |
|           | AFASTAMENTO PROLONGADO                                |
|           | ALTERACAO DE NOME                                     |
|           | APOSENTADORIA                                         |
|           | CANCELAMENTO DE PROCESSO DE FALTAS                    |
|           |                                                       |
|           |                                                       |
|           | COMISSIONAMENTO                                       |
|           |                                                       |
|           |                                                       |
|           |                                                       |
|           | ECC EXERCENDO CARGO EM COMISSÃO                       |
|           | ENCAMINHADO PARA OUTRA UNIDADE A TITULO DE EMPRESTIMO |
|           | EXCLUSAO DO SISTEMA                                   |
|           | EXERCENDO MANDATO SINDICAL                            |
|           | EXONERACAO                                            |
|           | FALECIMENTO                                           |
|           | LICENCA GESTANTE                                      |
|           | LICENCA MEDICA CONSTANTE                              |
|           | LICENCA MEDICA PROLONGADA                             |
|           | LICENCA PARA ACOMPANHAR MARIDO                        |
|           | LICENCA PARA TRATAR DE INTERESSES PARTICULARES        |
|           | LICENCA SEM VENCIMENTOS                               |
|           | MUDANÇA DE CE DE PAGAMENTO                            |
|           | MUDANÇA DE FUNÇAO                                     |
|           | MUDANCA DE SECRETARIA                                 |

Selecione pelo dropdown a Situação e clique em "Continuar".

|           | Cadastro de Motivo do Servidor                 |   |
|-----------|------------------------------------------------|---|
|           | 01201020 - MARIA MADALENA ALENCAR              |   |
| Situação: | LICENCA PARA TRATAR DE INTERESSES PARTICULARES | ~ |
|           | Continuar                                      |   |

Digite o Motivo, a Data do fato que modifica a situação do servidor e se o Servidor ficará ativo ou não, no SISRH, com a situação lançada.

#### ATENÇÃO

Neste momento é preciso de um pouco de atenção. Dependendo do motivo, o servidor pode estar "Ativo" ou "Desligado". "Desligado" são aqueles motivos em que o servidor deixa de trabalhar na Secretaria por demissão, exoneração, morte, invalidez, ou foi para outra Secretaria da municipalidade ou outra Esfera.

Clique em "Incluir".

|           | Cadastro de Motivo do Servidor                                          |  |
|-----------|-------------------------------------------------------------------------|--|
|           | 01201020 - MARIA MADALENA ALENCAR                                       |  |
| Situação: | 8 - LICENCA PARA TRATAR DE INTERESSES PARTICULARES Inativo: O SIM O NÃO |  |
| Motivo:   | VIAGEM INTERNACIONAL                                                    |  |
| Data:     | 04/11/2009                                                              |  |
| Data:     | 04/11/2009                                                              |  |

Após clicar no botão "Incluir" aparecerá a seguinte tela:

| Cadastro de Motivo do Servidor  |  |
|---------------------------------|--|
| Registro cadastrado com sucesso |  |

Após a inclusão do cadastro de Motivo do Servidor no sistema a tela de consulta será a seguinte:

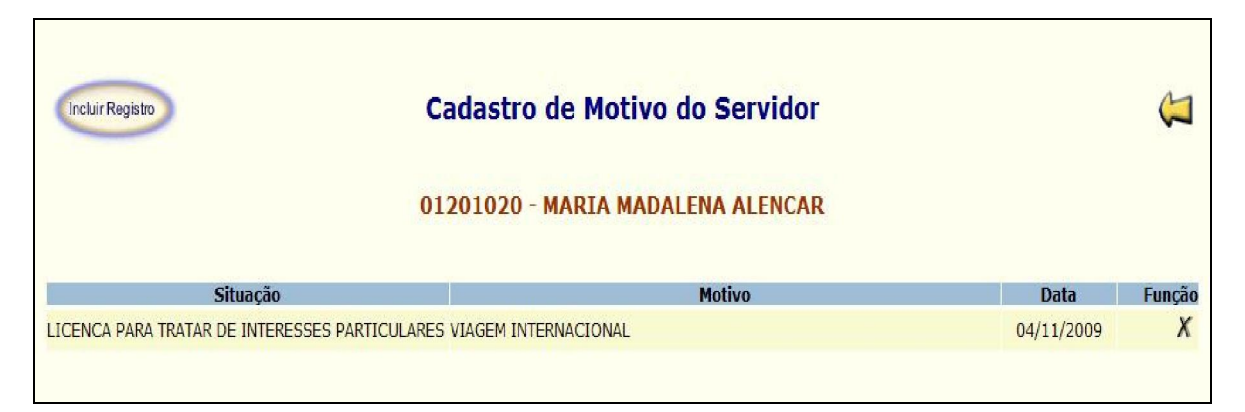

É possível excluir o cadastro do Motivo do Servidor cadastrado no sistema clicando no ícone X na coluna Função.

#### 5.2. Funcional – Servidores – Tabelas

Como no item Servidor Unidade, as tabelas foram criadas para alimentar o sistema com informações pré-definidas que neste caso alimentarão as telas referentes ao Servidor. As Tabelas são responsáveis pela uniformização destas informações, seja no momento de uma consulta, cadastro ou alteração dos servidores.

Na verdade as Tabelas construídas nestes itens estarão presentes nos itens onde houver mais do que uma opção dentro do sistema.

Para ter acesso a pasta Tabelas:

- $\Rightarrow$  Clique no Menu *Funcional*
- $\Rightarrow$  Em seguida clique no Menu *Servidores*
- $\Rightarrow$  Clique na pasta *Tabelas*

Ao clicar na pasta Tabelas, você terá acesso, somente para consulta, a todas as opções de tabelas construídas até o momento.

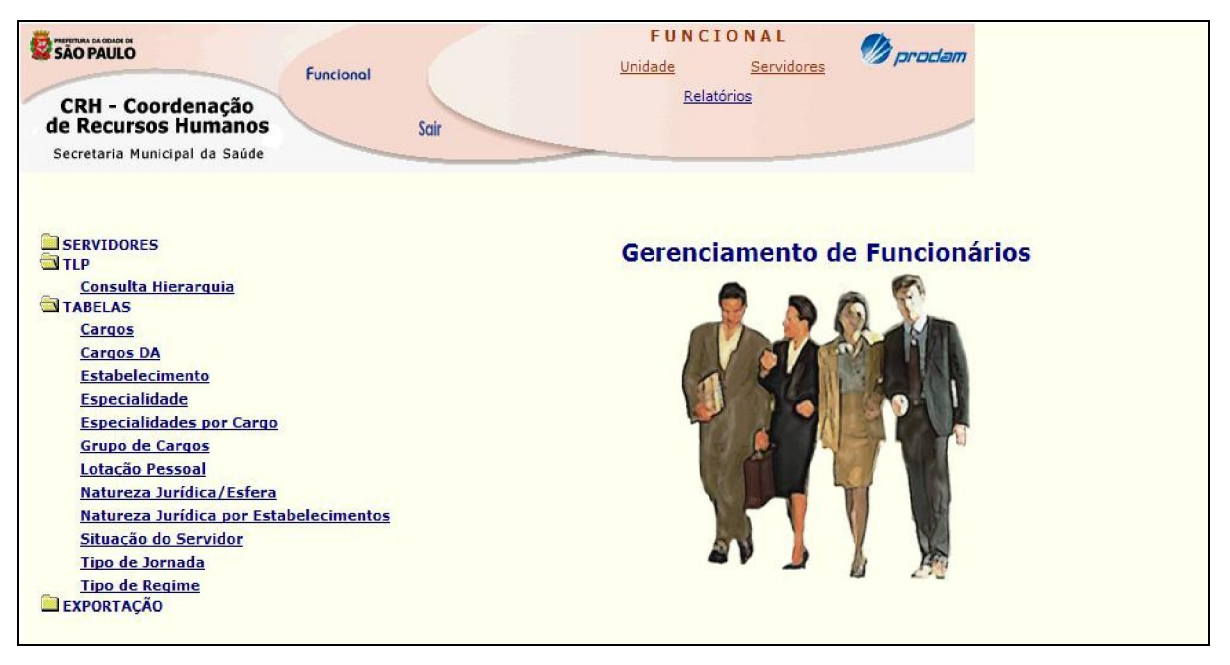

Como exemplo, ao clicar na opção Estabelecimento, a tela a seguir surgirá com os

Estabelecimentos existentes:

| CRH - Coordenação<br>de Recursos Humanos<br>Secretaria Municipal da Saúde | FUNCIONAL<br>Unidade Servidores<br>Relatórios |                  |
|---------------------------------------------------------------------------|-----------------------------------------------|------------------|
|                                                                           | Consulta de Estabelecimento                   | (1               |
| Descrição                                                                 |                                               | Data de Rioqueio |
| ALBERT EINSTEIN                                                           |                                               |                  |
| ASF                                                                       |                                               |                  |
| CASA DE ISABEL                                                            |                                               |                  |
| CEJAM                                                                     |                                               |                  |
| CS N SRA DO BOM PARTO                                                     |                                               |                  |
| FFM                                                                       |                                               |                  |
| FIDI IMAGEM                                                               |                                               |                  |
| IAE UNASP                                                                 |                                               |                  |
| INSTITUTO SAS                                                             |                                               |                  |
| MONTE AZUI                                                                |                                               |                  |
| OSEC LINISA                                                               |                                               |                  |
| PADRE MOREIRA                                                             |                                               |                  |
| PROSAM                                                                    |                                               |                  |
| SALUS CREN                                                                |                                               |                  |
| SANTA CASA                                                                |                                               |                  |
| SANTA CATARINA                                                            |                                               |                  |
| SANTA MARCELINA                                                           |                                               |                  |
| SANTOS MARTIRES                                                           |                                               |                  |
| SECONCI                                                                   |                                               |                  |
| SIRIO LIBANES                                                             |                                               |                  |
| SPDM UNIFESP                                                              |                                               |                  |
| UNESCO                                                                    |                                               |                  |
| ZEKBINI                                                                   |                                               |                  |

#### 6. Funcional – Relatórios

O sistema disponibiliza relatórios básicos com informação de Servidores e Unidades de Saúde para o uso dos envolvidos no processo de Gestão de Pessoas da SMS.

O Menu "Relatório" possui duas pastas: Servidores e Unidades.

| São PAULO<br>CRH - Coordenação<br>de Recursos Humanos<br>Secretaria Municipal da Saúde | FUNCIONAL<br>Unidade Servidores<br>Relatórios |
|----------------------------------------------------------------------------------------|-----------------------------------------------|
| SERVIDORES                                                                             | Relatórios                                    |

#### 6.1. Funcional – Relatórios – Servidores

Dentro da pasta "Servidores", teremos os relatórios Servidores por Unidade e Servidores por Unidade – Quantitativo.

| São PAULO<br>CRH - Coordenação<br>de Recursos Humanos<br>Secretaria Municipal da Saúde    | FUNCIONAL<br>Unidade Servidores<br>Relatórios |
|-------------------------------------------------------------------------------------------|-----------------------------------------------|
| SERVIDORES<br>Servidores por Unidade<br>Servidores por Unidade - OUANTITATIVO<br>UNIDADES | Relatórios                                    |

#### 6.1.1. Funcional – Relatórios – Servidores – Servidores por Unidade

Para obter o relatório "Servidor por Unidade", clique no link correspondente e o sistema abrirá uma janela para consulta. Preencha o nome (ou parte do nome) da unidade de seu interesse e clique no botão "Consultar".

| SÃO PAULO                                                               | Functional                       | FUNCIONAL<br>Unidade Servidores                           | 🕖 prodam            |          |
|-------------------------------------------------------------------------|----------------------------------|-----------------------------------------------------------|---------------------|----------|
| CRH - Coordenação<br>de Recursos Humano<br>Secretaria Municipal da Saús | os Sair                          | Relatórios                                                |                     |          |
|                                                                         | Consulta de Se<br>Digite o Códig | ervidor por Unidade (Rela<br>o, o Nome ou o CNES da Unida | <b>tório)</b><br>de | <b>a</b> |
| Código:                                                                 |                                  |                                                           |                     |          |
|                                                                         |                                  | Consultar Limpar                                          |                     |          |

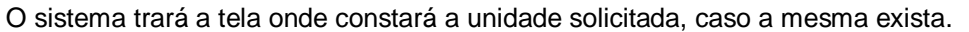

| CRH - C<br>de Recut<br>Secretaria | Coordenação<br>rsos Humano<br>Municipal da Saún | Funcional<br>OS<br>de | FUNCIONAL<br><u>Unidade Servidor</u><br><u>Relatórios</u> | res Ø prodem      |       |
|-----------------------------------|-------------------------------------------------|-----------------------|-----------------------------------------------------------|-------------------|-------|
|                                   |                                                 | Consult               | a de Servidor por Unidade (Re                             | elatório)         |       |
| Unidade                           | CNES                                            | Nome                  | Unidade de Saúde Supe                                     | erior Tipo de Un  | idade |
| <u>6U8Q</u>                       | 2027526 U                                       | BS JARDIM NELIA       | SUPERVISAO TECNICA DE SAUDE I                             | TAIM PAULISTA UBS |       |
|                                   |                                                 |                       |                                                           |                   |       |

Clique no link na coluna unidade e o sistema mostrará o relatório solicitado.

Este relatório pode ser impresso, bastando você clicar no botão "Imprimir", ao final do relatório.

| CRH - Coo<br>de Recurso<br>Secretaria Mur | Funcional<br>Drdenação<br>Dis Humanos<br>nicipal da Saúde                           | Sair                                | FUNCIONA<br><u>Unidade Ser</u><br>Relatórios | L 🥠           | nrodam |              |
|-------------------------------------------|-------------------------------------------------------------------------------------|-------------------------------------|----------------------------------------------|---------------|--------|--------------|
| 8                                         | PREFEITURA DA CIDADE D<br>SMS - Secretaria Municipal da<br>CRH - Controle de Recurs | E SÃO PAULO<br>Saúde<br>Sos Humanos |                                              |               |        | FOLHA 1/4    |
|                                           | Unidade Superior:<br>Data emissão:                                                  | SUPERVISAO 1<br>03/11/2009 12:      | TECNICA DE SAUDE ITAIN  <br>:09:51           | PAULISTA      |        |              |
|                                           | R                                                                                   | elatório - S                        | ervidores por Un                             | idade         |        |              |
| Tp.Unidade:                               | UBS                                                                                 |                                     | Unidade: UBS JARDIM                          | NELIA         |        |              |
| R.F.                                      | Nome Servidor                                                                       |                                     | Cargo                                        | Especialidade | Tipo   | Parceiro PSF |
| 575291400                                 | ELIAS BISPO DOS SANTOS                                                              |                                     | AGENTE DE APOIO NIVEL I                      |               | SPM    |              |
| 579661001                                 | IVONE CABRAL SOARES BASTOS                                                          |                                     | AGENTE DE APOIO NIVEL I                      |               | SPM    |              |
| 537812501                                 | WALTER ZACARIAS LIMA                                                                |                                     | AGENTE DE APOIO NIVEL I                      |               | SPM    |              |
| 778.230.6.0                               | O GLAUCIA DE FÁTIMA COSTA RODRIGI                                                   | JES                                 | ASSIST SOCIAL                                |               | SPM    |              |
| 000239                                    | MARIA DO ROSARIO RAMALHO OLIVE                                                      | IRA                                 | ASSIST SOCIAL                                |               | SPE    |              |
| 759109800                                 | EDILMA FELIX DO AMARAL                                                              |                                     | ASST GEST P PUBLICAS N I                     |               | SPM    |              |
| 759128400                                 | JOEL DE SOUZA LIMA                                                                  |                                     | ASST GEST P PUBLICAS N I                     |               | SPM    |              |
| 481541601                                 | LUIZ ANTONIO FRANCISCO                                                              |                                     | ASST GEST P PUBLICAS N I                     |               | SPM    |              |
| 547876600                                 | LUIZA APARECIDA DE OLIVEIRA JACO                                                    | B                                   | ASST GEST P PUBLICAS N I                     |               | SPM    |              |
| 759083100                                 | PRISCILA GONCALVES PASCOAL                                                          |                                     | ASST GEST P PUBLICAS N I                     |               | SPM    |              |
| 759058000                                 | ROSANGELA RIBEIRO DA SILVA                                                          |                                     | ASST GEST P PUBLICAS N I                     |               | SPM    |              |
| 729192200                                 | ROSE MARIE DE AGUIAR BELINSKI PI                                                    | RES DOS                             | ASST GEST P PUBLICAS N I                     |               | SPM    |              |
| 759048200                                 | VIVIAN DE MOURA LIMA                                                                |                                     | ASST GEST P PUBLICAS N I                     |               | SPM    |              |
| 000253                                    | EDNA FLORINDO DA COSTA RODRIGU                                                      | IES                                 | ATEND CONS DENTARIO                          |               | SPE    |              |
| 000234                                    | ANTONIO BERNARDO CORREA                                                             |                                     | ATENDENTE                                    |               | SPE    |              |
| 000231                                    | VILMA BRITO OLIVEIRA                                                                |                                     | ATENDENTE                                    |               | SPE    |              |
| 000240                                    | VILMA MARIA DE JESUS                                                                |                                     | ATENDENTE                                    |               | SPE    |              |
| 000258                                    | CONCEICAO APARECIDA FERREIRA CA                                                     | AMPOS                               | AUX ENFERMAGEM                               |               | SPE    |              |
| 000250                                    | LUCIMARE CAVALCANTI                                                                 |                                     | AUX ENFERMAGEM                               |               | SPE    |              |
| 000259                                    | MARIA APARECIDA GUIMARAES                                                           |                                     | AUX ENFERMAGEM                               |               | SPE    |              |

Note que o relatório poderá ser indexado por qualquer dos campos dos Títulos, de acordo com sua necessidade. Para isso basta clicar no nome do título do campo.

#### 6.1.2. Funcional – Relatórios – Servidores – Servidores por Unidade -Quantitativo

Para obter este relatório, clique no link em questão e a tela de consulta será aberta.

| SÃO PAULO<br>CRH - Coordenação<br>de Recursos Humanos<br>Secretaria Municipal da Saúde               | FUNCIONAL<br>Unidade Servidores<br>Relatórios |
|----------------------------------------------------------------------------------------------------|-----------------------------------------------|
| SERVIDORES<br><u>Servidores por Unidade</u><br><u>Servidores por Unidade - QUANTITAT</u><br>UNIDADES | <u>rvo</u>                                    |

A consulta de Relatório Quantitativo é feita pela ordem hierárquica da unidade, você deve iniciar pela Coordenadoria ou Autarquia, depois a Supervisão a qual a unidade pertence e depois a própria unidade e, clicar no botão confirmar

Nesta tela clique em "Consultar" e uma nova tela será aberta para que você preencha o nome da unidade de seu interesse.

| CRH - Coordenação<br>de Recursos Humanos<br>Secretaria Municipal da Saúde | Funcional         | FUNCIONAL<br>Unidade Servidores<br>Relatórios | 🎾 prodam  |           |   |
|---------------------------------------------------------------------------|-------------------|-----------------------------------------------|-----------|-----------|---|
|                                                                           | Consulta de Servi | dor por Unidade - Quan                        | titativo  | (         | 2 |
| HIERARQUIA                                                                |                   |                                               | Consultar | Continuar |   |

Preencha o nome da unidade e clique em "Consultar" ou não preencha nada e clique em "Consultar".

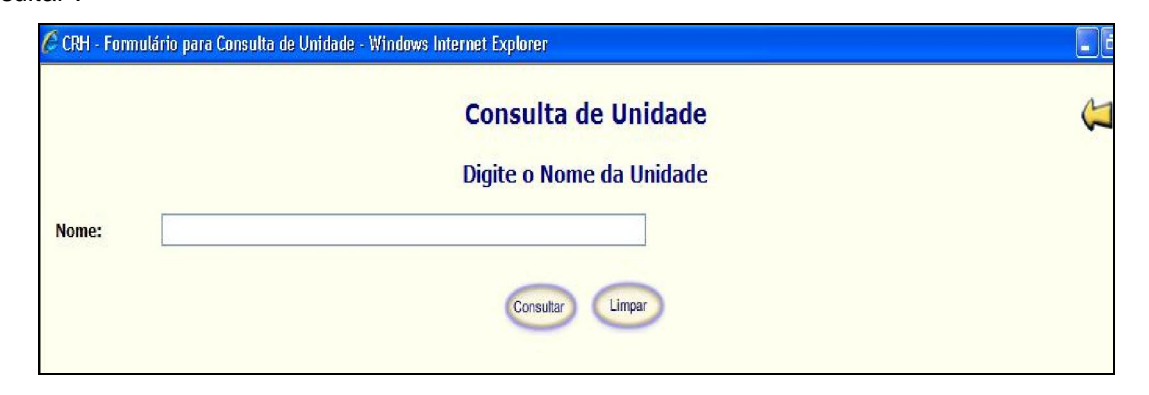

Uma nova tela aparecerá disponibilizando a unidade solicitada ou caso você nada tenha digitado, todas as unidades disponibilizadas para que você escolha a de seu interesse.

|            | Consulta de Unidade                      |   |
|------------|------------------------------------------|---|
| Código     | Unidade                                  | 3 |
| 3EA        | AE CECI DR ALEXANDRE KALLIL YASBEC       |   |
| <u>45</u>  | AE DA MOOCA DR ITALO DOMINGOS LE VOCCI   |   |
| <u>452</u> | AE DA PENHA DR MAURICE PATE              |   |
| <u>550</u> | AE DE GUAIANASES                         |   |
| <u>951</u> | AE DE PEDREIRA DR CESAR ANTUNES DA ROCHA |   |
| <u>852</u> | AE DE PERUS                              |   |
| <u>851</u> | AE DE PIRITUBA                           |   |
| <u>35</u>  | AE DE SAPOPEMBA                          |   |
| <u>95</u>  | AE DE VILA JOANIZA JOAO YUNES            |   |
| <u>251</u> | AE DR FERNANDO RAMIRES CRUZ              |   |
| <u>352</u> | AE DR FLAVIO GIANNOTTI                   |   |
| <u>3S1</u> | AE DR GERALDO DA SILVA FERREIRA          |   |
| <u>953</u> | AE DR MILTON ALDRED                      |   |
| 3EA1       | AE DST AIDS DE VILA PRUDENTE             |   |
| <u>85</u>  | AE FREGUESIA DO O                        |   |
| <u>950</u> | AE JARDIM CLIPER                         |   |
| 353        | AE JARDIM IBIRAPUERA                     |   |
| 252        | AE JARDIM DERI DERI                      |   |

Nesta tela clique no link na coluna código e o sistema automaticamente preencherá a tela

inicial. Após o preenchimento do campo Hierarquia clique em "Continuar".

| CRH - Coo<br>de Recurso:<br>Secretaria Mun | ordenação<br>s Humanos<br>icipal da Saúde | Funcional   | Sair        |           | FUNC<br><u>Unidade</u><br><u>Rela</u> | I O N A L<br>Servidores<br>tórios | 🕅 prodal | 77        |           |          |
|--------------------------------------------|-------------------------------------------|-------------|-------------|-----------|---------------------------------------|-----------------------------------|----------|-----------|-----------|----------|
|                                            |                                           | Consul      | lta de Se   | rvidor po | or Unida                              | de - Quan                         | titativo |           |           | <b>U</b> |
| HIERARQUIA                                 | AE CECIDR A                               | LEXANDRE KA | LLIL YASBEC |           |                                       |                                   | (        | Consultar | Continuar |          |

Na seqüência o sistema lhe trará uma tela solicitando que você informe, dentro da hierarquia, qual a unidade de seu interesse.

Assim selecione pelo dropdown a unidade.

|                                               | Funcional                           | FUNCIONAL<br>Unidade Servidores | Ø prodam   |
|-----------------------------------------------|-------------------------------------|---------------------------------|------------|
| CRH - Coor<br>de Recursos<br>Secretaria Munic | denação<br>Humanos<br>Ipal da Saúde | Relatórios                      |            |
|                                               | Consulta de Ser                     | vidor por Unidade - Quan        | titativo ຝ |
| HIERARQUIA                                    | AE CECI DR ALEXANDRE KALLIL YASBEC  |                                 |            |
|                                               | Selecione                           | ×                               | Continuar  |
|                                               |                                     | Enviar Limpar                   |            |

Após a seleção da unidade clique no botão "Enviar" e o sistema mostrará o relatório solicitado. Este relatório, assim como os demais, poderá ser impresso clicando-se no botão "Imprimir", ao final do relatório.

| CRH - Coorder<br>de Recursos Hu<br>Secretaria Municipal | Funcion<br>mação<br>manos<br>da Saúde                          | rol<br>Sdir                                                       |            |
|---------------------------------------------------------|----------------------------------------------------------------|-------------------------------------------------------------------|------------|
| 8                                                       | PREFEITURA DA CII<br>SMS - Secretaria Mun<br>CRH - Controle de | DADE DE SÃO PAULO<br>vicipal da Saúde<br>2 Recursos Humanos       | FOLHA 1/1  |
|                                                         | Hierarquia:<br>Data emissão:                                   | COORDENADORIA REGIONAL DE SAUDE LESTE SEDE<br>03/11/2009 12:30:00 |            |
|                                                         | Rela                                                           | atório de Servidor por Unidade - Quantitativo                     |            |
| Tp.Unidade: STS                                         |                                                                | Unidade: SUPERVISAO TECNICA DE SAUDE ITAIM PAULISTA               |            |
| Grupo de Cargos                                         |                                                                | Especialidade                                                     | Quantidade |
| AGENTE DE APOIO                                         |                                                                |                                                                   | 15         |
| AGENTE DE APOIO                                         |                                                                | AUX SERV S ZOONOSES CAT 1                                         | 7          |
| AGPP                                                    |                                                                |                                                                   | 10         |
| ASSIST SOCIAL                                           |                                                                |                                                                   | 1          |
| AUX ENFERMAGEM                                          |                                                                |                                                                   | 2          |
| EDUC S PUBLICA                                          |                                                                |                                                                   | 1          |
| ESPEC EM SAUDE                                          |                                                                | MED VETERINARIO I CAT 1                                           | 1          |
| MOTORISTA                                               |                                                                |                                                                   | 1          |
|                                                         |                                                                | TOTAL GERAL: 38                                                   |            |
|                                                         |                                                                | Imprimir Voltar                                                   |            |

#### 6.2. Funcional – Relatórios – Unidades

Dentro da pasta "Unidades", teremos os relatórios Consulta de Unidade – Geral e Consulta de Unidade - Detalhado.

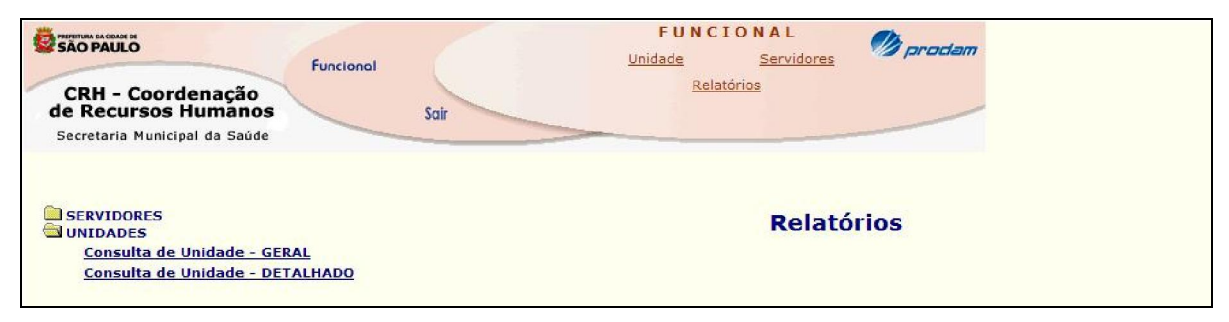

#### 6.2.1. Funcional - Relatórios - Unidades - Consulta de Unidades - Geral

Para obter o relatório "Consulta de Unidade – Geral", clique no link correspondente e o sistema abrirá a janela para consulta.

|                                               | Fund                                    | cional | FUNC<br><u>Unidade</u>      | I O N A L<br>Servidores | 🕖 prodam  |           |   |
|-----------------------------------------------|-----------------------------------------|--------|-----------------------------|-------------------------|-----------|-----------|---|
| CRH - Cool<br>de Recursos<br>Secretaria Munic | rdenação<br>a Humanos<br>cipal da Saúde | Sair   | Rela                        | tórios                  |           |           |   |
|                                               |                                         | Consul | ta <mark>de Unidad</mark> e | - Geral                 |           |           | Ų |
| HIERARQUIA                                    |                                         |        |                             |                         | Consultar | Continuar |   |

Nesta tela clique em "Consultar" e uma nova tela será aberta para que você preencha o nome da unidade de seu interesse. Preencha o nome da unidade e clique em "Consultar" ou não preencha nada e clique em "Consultar".

|       | Consulta de Unidade      |  |
|-------|--------------------------|--|
|       | Digite o Nome da Unidade |  |
| Nome: | COORDENADORIA            |  |
|       | Consultar Limpar         |  |

Uma nova tela aparecerá disponibilizando a unidade solicitada ou caso você nada tenha digitado, todas as unidades disponibilizadas para que você escolha a de seu interesse.

|            | Consulta de Unidade                                 |  |
|------------|-----------------------------------------------------|--|
| Código     | Unidade                                             |  |
| AUT5       | COORDENADORIA HOSPITALAR REGIONAL CENTRO OESTE SEDE |  |
| AUT2       | COORDENADORIA HOSPITALAR REGIONAL LESTE SEDE        |  |
| AUT1       | COORDENADORIA HOSPITALAR REGIONAL NORTE SEDE        |  |
| AUT3       | COORDENADORIA HOSPITALAR REGIONAL SUDESTE SEDE      |  |
| AUT4       | COORDENADORIA HOSPITALAR REGIONAL SUL SEDE          |  |
| 4CM        | COORDENADORIA REGIONAL DE SAUDE CENTRO OESTE SEDE   |  |
| 5CM        | COORDENADORIA REGIONAL DE SAUDE LESTE SEDE          |  |
| <u>1CM</u> | COORDENADORIA REGIONAL DE SAUDE NORTE SEDE          |  |
| <u>3CM</u> | COORDENADORIA REGIONAL DE SAUDE SUDESTE SEDE        |  |
| <u>2CM</u> | COORDENADORIA REGIONAL DE SAUDE SUL SEDE            |  |

Nesta tela clique no link da coluna Código e o sistema automaticamente preencherá a tela inicial. Após o preenchimento do campo Hierarquia clique em "Continuar".

| CRH - Coo<br>de Recursos<br>Secretaria Muni | rdenação<br>s Humanos | Sair                  | F <b>U N C I O N A L</b><br><u>sde Servidores</u><br><u>Relatórios</u> | n prodam  |           |          |
|---------------------------------------------|-----------------------|-----------------------|------------------------------------------------------------------------|-----------|-----------|----------|
|                                             |                       | Consulta de Unio      | lade - Geral                                                           |           |           | <b>U</b> |
| HIERARQUIA                                  | COORDENADORIA REGIONA | L DE SAUDE LESTE SEDE |                                                                        | Consultar | Continuar |          |

Na seqüência o sistema lhe trará uma tela solicitando que você informe, dentro da hierarquia, qual a unidade de seu interesse.

Assim selecione pelo dropdown a unidade.

|                                               | Functional                            | FUNCIONAL<br>Unidade Servidores | 🐠 prodam  |
|-----------------------------------------------|---------------------------------------|---------------------------------|-----------|
| CRH - Coor<br>de Recursos<br>Secretaria Munic | rdenação<br>Humanos<br>sipal da Saúde | Relatórios                      |           |
|                                               | Consult                               | a de Unidade - Geral            |           |
| HIERARQUIA                                    | COORDENADORIA REGIONAL DE SAUDE LESTE | SEDE                            |           |
|                                               | SUPERVISAO TECNICA DE SAUDE ITAIM PAU | JLISTA 💌                        | Continuar |
|                                               |                                       | Enviar                          |           |

Após a seleção da unidade clique no botão "Enviar" e o sistema mostrará o relatório solicitado. Este relatório, assim como os demais, poderá ser impresso clicando-se no botão "Imprimir", ao final do relatório.

| CRH - Co<br>de Recurs<br>Secretaria M | oordenação<br>sos Humanos<br>lunicipal da Saúde               | al<br>Sair                                                | FUNCIONAL<br>Unidade Servidores Prod<br>Relatórios | iam -      |
|---------------------------------------|---------------------------------------------------------------|-----------------------------------------------------------|----------------------------------------------------|------------|
| 2027488                               | CECCO PO SANTA AMELIA                                         |                                                           | JUDITH AOKI RODRIGUES                              | CECCO      |
| 3024652                               | CTA DST AIDS DE ITAIM PAUL                                    | ISTA DR SERGIO AROUCA                                     | IVONE FERREIRA DA SILVA                            | CTA        |
| 2752476                               | SUVIS ITAIM PAULISTA CURU                                     | CA                                                        | ELAINE CRISTINA RUAS                               | SUVIS      |
|                                       | UBS ATUALPA GIRAO RABELO                                      |                                                           | N+O TEM GERENTE                                    | UBS MISTA  |
| 3758834                               | UBS BOA ESPERANCA TEXIMA                                      |                                                           | WAGNER DA SILVA MORALES                            | UBS PURA   |
| 2057131                               | UBS CIDADE KEMEL                                              |                                                           | MARGARETH MATSUMOTO MIYAMURA                       | UBS CG     |
| 2786982                               | UBS DOM JOAO NERY                                             |                                                           | OTILIA DORA SIMOES DOS SANTOS                      | UBS CG     |
| 2046261                               | UBS ITAIM PAULISTA DR JULI                                    | D DE GOUVEIA                                              | ELIZABETE FERNANDES LIMA DA SILVA                  | UBS PURA   |
| 2787970                               | UBS JARAGUA                                                   |                                                           | ALBA VALERIA B SANTOS                              | UBS CG     |
| 2057271                               | UBS JARDIM CAMARGO NOVO                                       |                                                           | ANA MARIA LEITE E SILVA                            | UBS PURA   |
| 2787237                               | UBS JARDIM CAMPOS                                             |                                                           | MARISA SANTINI                                     | UBS PSF    |
| 2787350                               | UBS JARDIM DAS OLIVEIRAS                                      |                                                           | ELIEL CANDIDO                                      | UBS PURA   |
| 2787989                               | UBS JARDIM INDAIA                                             |                                                           | LUCIANA NAOMI ODA                                  | UBS CG     |
| 2027526                               | UBS JARDIM NELIA                                              |                                                           | MARIA DO ROSARIO RAMALHO OLIVEIRA                  | UBS PURA   |
| 3                                     | PREFEITURA DA CI<br>SMS - Secretaria Mur<br>CRH - Controle de | DADE DE SÃO PAULO<br>nicipal da Saúde<br>Recursos Humanos |                                                    | FOLHA 2/2  |
|                                       | Data emissão:                                                 | 03/11/2009 15:                                            | 27:07                                              |            |
|                                       |                                                               | Relatório de Con                                          | sulta de Unidade - Geral                           |            |
| CNES                                  | Unidade                                                       |                                                           | Resp.Unidade                                       | Modalidade |
| 2787725                               | UBS JARDIM ROBRU II                                           |                                                           | DEMETRIO JOSE CLETO                                | UBS CG     |
| 2787849                               | UBS JARDIM SILVA TELLES                                       |                                                           | ANDREIA OLIMPIO SALGADO                            | UBS CG     |
| 2788446                               | UBS PARQUE SANTA RITA                                         |                                                           | KATIA MARQUES DA COSTA                             | UBS CG     |
| 2788802                               | UBS VILA CURUCA                                               |                                                           | IONE APARECIDA DE BARROS                           | UBS CG     |
| 4050207                               | UBS VILA NOVA CURUCA                                          |                                                           | ERIKA DIONISIO                                     | UBS CG     |
| 4000207                               |                                                               | I                                                         | mprimir Voltar                                     |            |

#### 6.2.2. Funcional – Relatórios – Unidades – Consulta de Unidade – Detalhado

Para obter o relatório "Consulta de Unidade – Detalhado", clique no link correspondente e o sistema abrirá a janela para consulta.

| CRH - Coordenação<br>de Recursos Humanos<br>Secretaria Municipal da Saúde | Funcional<br>Sair | FUNCIONAL<br><u>Unidade Servidores</u><br><u>Relatórios</u> | nodam 🖉   |           |   |
|---------------------------------------------------------------------------|-------------------|-------------------------------------------------------------|-----------|-----------|---|
|                                                                           | Consul            | ta de Unidade - Detalhado                                   |           | ¢         | 7 |
| HIERARQUIA                                                                |                   |                                                             | Consultar | Continuar |   |

Nesta tela clique em "Consultar" e uma nova tela será aberta para que você preencha o nome da unidade de seu interesse. Preencha o nome da unidade e clique em "Consultar" ou não preencha nada e clique em "Consultar".

| CRH - Formulário para Consulta de Unidade - Windows Internet Explorer |                          |  |  |
|-----------------------------------------------------------------------|--------------------------|--|--|
|                                                                       | Consulta de Unidade      |  |  |
|                                                                       | Digite o Nome da Unidade |  |  |
| Nome:                                                                 |                          |  |  |
|                                                                       | Consultar Limpar         |  |  |

Uma nova tela aparecerá disponibilizando a unidade solicitada ou caso você nada tenha digitado, todas as unidades disponibilizadas para que você escolha a de seu interesse.

|            | Consulta de Unidade                      |  |
|------------|------------------------------------------|--|
| Código     | Unidade                                  |  |
| 3EA        | AE CECI DR ALEXANDRE KALLIL YASBEC       |  |
| <u>45</u>  | AE DA MOOCA DR ITALO DOMINGOS LE VOCCI   |  |
| <u>452</u> | AE DA PENHA DR MAURICE PATE              |  |
| <u>5SQ</u> | AE DE GUAIANASES                         |  |
| <u>951</u> | AE DE PEDREIRA DR CESAR ANTUNES DA ROCHA |  |
| <u>852</u> | AE DE PERUS                              |  |
| <u>851</u> | AE DE PIRITUBA                           |  |
| <u>35</u>  | AE DE SAPOPEMBA                          |  |
| <u>95</u>  | AE DE VILA JOANIZA JOAO YUNES            |  |
| <u>251</u> | AE DR FERNANDO RAMIRES CRUZ              |  |
| <u>352</u> | AE DR FLAVIO GIANNOTTI                   |  |
| <u>351</u> | AE DR GERALDO DA SILVA FERREIRA          |  |

Nesta tela clique no link da coluna Código e o sistema automaticamente preencherá a tela inicial. Após o preenchimento do campo Hierarquia clique em "Continuar".

| CRH - Coo<br>de Recursos<br>Secretaria Muni | rdenação<br>s Humanos<br>cipal da Saúde | sair                | FUNC<br><u>Unidade</u><br><u>Rel</u> | IONAL<br><u>Servidores</u><br>atórios | 🕅 prodam  |           |  |
|---------------------------------------------|-----------------------------------------|---------------------|--------------------------------------|---------------------------------------|-----------|-----------|--|
|                                             |                                         | Consult             | a de Unidade - I                     | Detalhado                             |           |           |  |
| HIERARQUIA                                  | COORDENADORIA                           | REGIONAL DE SAUDE L | ESTE SEDE                            |                                       | Consultar | Continuar |  |

Na seqüência o sistema lhe trará uma tela solicitando que você informe, dentro da hierarquia, qual a unidade de seu interesse.

Assim selecione pelo dropdown a unidade.

|                                               | Funcional                                 | FUNCIONAL<br>Unidade Servidores | 🥬 prodam |           |
|-----------------------------------------------|-------------------------------------------|---------------------------------|----------|-----------|
| CRH - Coor<br>de Recursos<br>Secretaria Munic | denação<br>Humanos<br>Ipal da Saúde       | <u>Relatórios</u>               |          |           |
|                                               | Consulta de                               | Unidade - Detalhado             |          | <b>U</b>  |
| HIERARQUIA                                    | COORDENADORIA REGIONAL DE SAUDE LESTE SEL | θE                              |          |           |
|                                               | SUPERVISAO TECNICA DE SAUDE ITAIM PAULIS  | TA 💌                            |          | Continuar |
|                                               | Env                                       | iar Limpar                      |          |           |

Após a seleção da unidade clique no botão "Enviar" e o sistema mostrará o relatório solicitado. Este relatório, assim como os demais, poderá ser impresso clicando-se no botão "Imprimir", ao final do relatório.

|                                                                                                  | 1                               |                            | FU                | NCIONAL           | Oh .                              |
|--------------------------------------------------------------------------------------------------|---------------------------------|----------------------------|-------------------|-------------------|-----------------------------------|
| SAO PAULO                                                                                        |                                 |                            | <u>Unidade</u>    | Servidores        | // prodam                         |
| CRH - Coordenação<br>de Recursos Humanos Sair                                                    | -                               |                            |                   | <u>Relatórios</u> |                                   |
| Secretaria Municipal da Saude                                                                    |                                 |                            |                   |                   |                                   |
|                                                                                                  |                                 |                            |                   |                   |                                   |
| CECCO PQ SANTA AMELIA                                                                            | 2027488                         | 1815703                    | SAUDE             |                   | JUDITH AOKI RODRIGUES             |
| CTA DST AIDS DE ITAIM PAULISTA DR SERGIO AROUCA                                                  | 3024652                         | 1815704                    | DST AIDS          |                   | IVONE FERREIRA DA SILVA           |
| SUVIS ITAIM PAULISTA CURUCA                                                                      | 2752476                         |                            | SUVIS             |                   | ELAINE CRISTINA RUAS              |
| UBS ATUALPA GIRAO RABELO                                                                         |                                 | 1815705                    | UBS               | SANTA MARCELINA   | N+O TEM GERENTE                   |
| UBS BOA ESPERANCA TEXIMA                                                                         | 3758834                         | 1815706                    | UBS               |                   | WAGNER DA SILVA MORALES           |
| UBS CIDADE KEMEL                                                                                 | 2057131                         | 1815707                    | UBS               | SANTA MARCELINA   | MARGARETH MATSUMOTO MIYAMURA      |
| UBS DOM JOAO NERY                                                                                | 2786982                         | 1815708                    | UBS               | SANTA MARCELINA   | OTILIA DORA SIMOES DOS SANTOS     |
| UBS ITAIM PAULISTA DR JULIO DE GOUVEIA                                                           | 2046261                         | 1815709                    | UBS               |                   | ELIZABETE FERNANDES LIMA DA SILVA |
| UBS JARAGUA                                                                                      | 2787970                         | 1815710                    | UBS               | SANTA MARCELINA   | ALBA VALERIA B SANTOS             |
| UBS JARDIM CAMARGO NOVO                                                                          | 2057271                         | 1815711                    | UBS               |                   | ANA MARIA LEITE E SILVA           |
| UBS JARDIM CAMPOS                                                                                | 2787237                         | 1815712                    | UBS               | SANTA MARCELINA   | MARISA SANTINI                    |
| UBS JARDIM DAS OLIVEIRAS                                                                         | 2787350                         | 1815713                    | UBS               |                   | ELIEL CANDIDO                     |
| UBS JARDIM INDAIA                                                                                | 2787989                         | 1815714                    | UBS               | SANTA MARCELINA   | LUCIANA NAOMI ODA                 |
| UBS JARDIM NELIA                                                                                 | 2027526                         | 1815715                    | UBS               |                   | MARIA DO ROSARIO RAMALHO OLIVEIRA |
| PREFEITURA DA CIDADE DE SÃ<br>SMS - Secretaria Municipal da Saúc<br>CRH - Controle de Recursos H | O PAULO<br>Je<br><b>lumanos</b> |                            |                   |                   | FOLHA 2/2                         |
| Hierarquia: COORDE<br>Data emissão:                                                              | ENADORI<br>03/11/20             | <b>A REGIO</b><br>09 16:19 | NAL DE SAU<br>:39 | DE LESTE SEDE     |                                   |
| Relatório                                                                                        | de Co                           | nsult                      | a de Ur           | idade - Deta      | Ihado                             |
| Unidade                                                                                          | CNES                            | CE                         | Tipo Unidade      | Parceiro          | Resp.Unidade                      |
| UBS JARDIM ROBRU II                                                                              | 2787725                         | 1815716                    | UBS               | SANTA MARCELINA   | DEMETRIO JOSE CLETO               |
| UBS JARDIM SILVA TELLES                                                                          | 2787849                         | 1815717                    | UBS               | SANTA MARCELINA   | ANDREIA OLIMPIO SALGADO           |
| UBS PARQUE SANTA RITA                                                                            | 2788446                         | 1815718                    | UBS               | SANTA MARCELINA   | KATIA MARQUES DA COSTA            |
| UBS VILA CURUCA                                                                                  | 2788802                         | 1815719                    | UBS               | SANTA MARCELINA   | IONE APARECIDA DE BARROS          |
| UBS VILA NOVA CURUCA                                                                             | 4050207                         | 1815720                    | UBS               | SANTA MARCELINA   | ERIKA DIONISIO                    |
|                                                                                                  |                                 | Imp                        | orimir Volta      | r                 | - nazave u monor (2000) 801       |